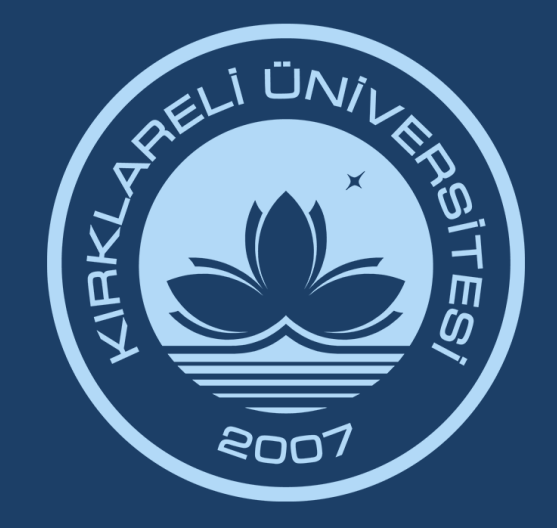

# KIRKLARELİ ÜNİVERSİTESİ DİJİTAL DÖNÜŞÜM OFİSİ

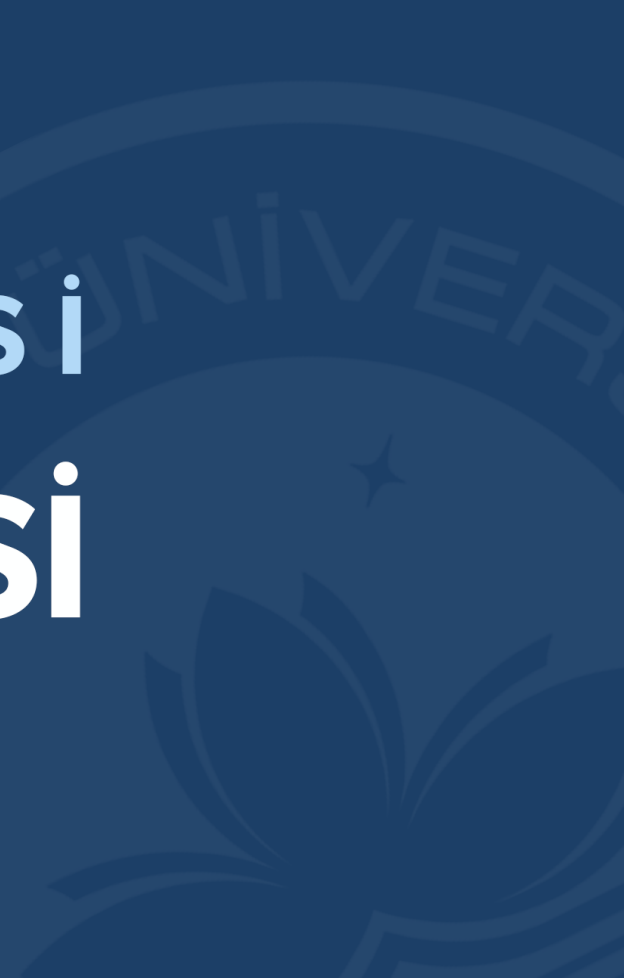

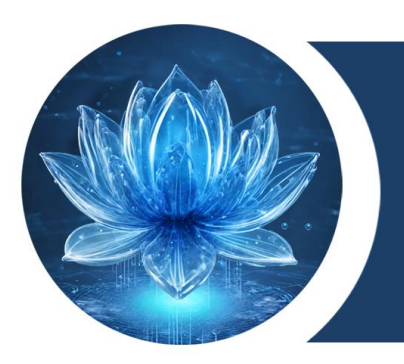

### KIRKLARELİ ÜNİVERSİTESİ DİJİTAL DÖNÜŞÜM OFİSİ

## e-Devlet Kapısı Üzerinden Elektronik Belge Yönetim Sistemi (EBYS) Evrak Doğrulama Hizmeti Kullanım Kılavuzu

Bu kılavuzda EBYS üzerinden oluşturulan evraklar için e-Devlet Kapısı üzerinden doğrulama hizmetinden nasıl faydalanacağı görsellerle adım adım anlatılmıştır.

Bu hizmetin aktif olmasıyla kurum içinden veya kurum dışından kontrol edilmesi gereken belgeleriniz e-Devlet sisteminde oturum açmadan doğrulanabilir hale gelmiştir.

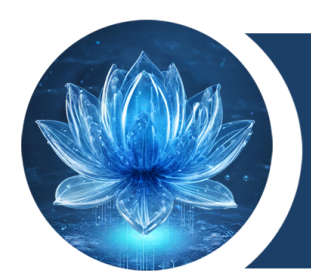

## e-Devlet Sistemine Erişim

## <u>https://www.turkiye.gov.tr/</u> adresi üzerinden doğrulama işlemlerini gerçekleştirebilirsiniz.

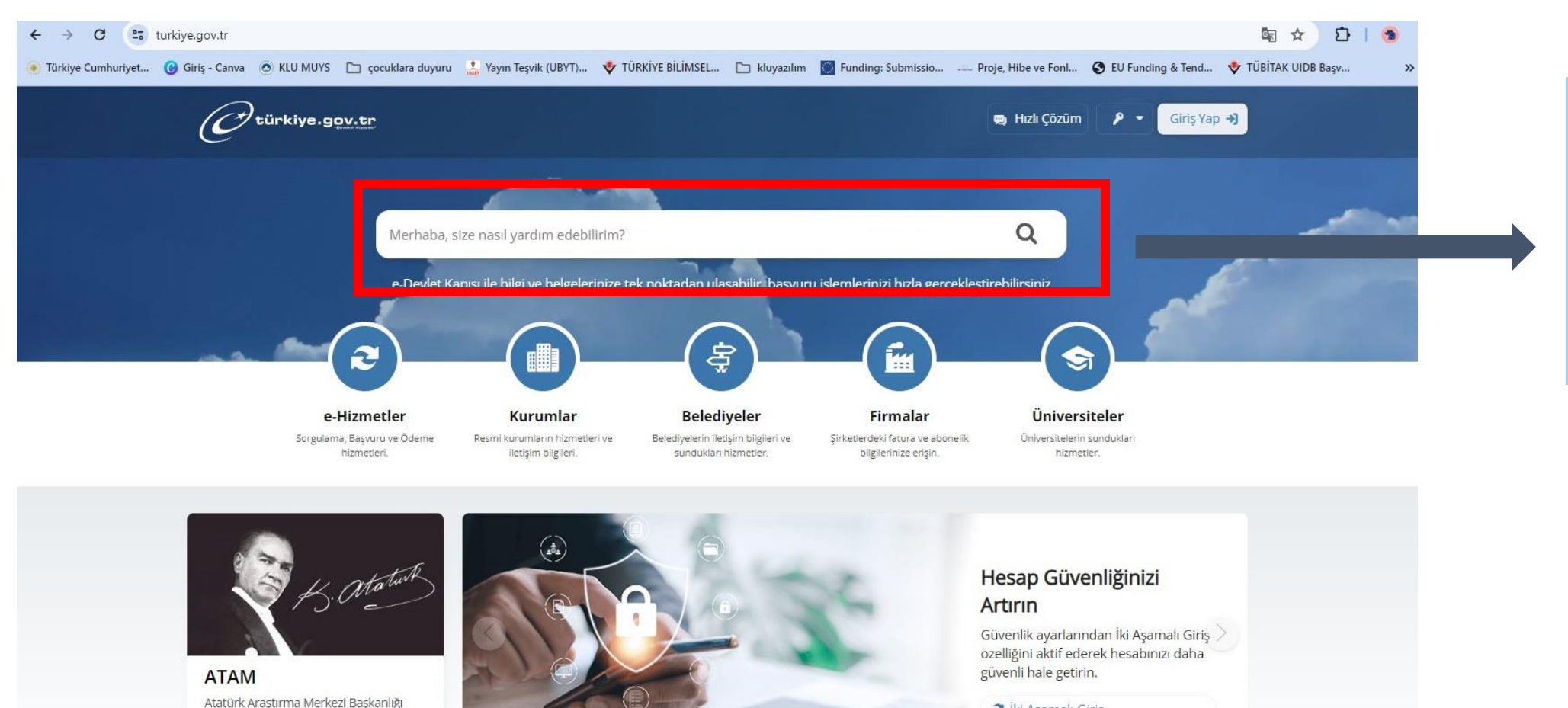

💐 İki Aşamalı Giriş

DİJİTAL DÖNÜŞÜM OFİSİ

İnternet sitesini ziyaret edin.

e-Devlet kapısı ana sayfasında yer alan arama alanından sorgu ekranı üzerinden işlemlere başlayabilirsiniz.

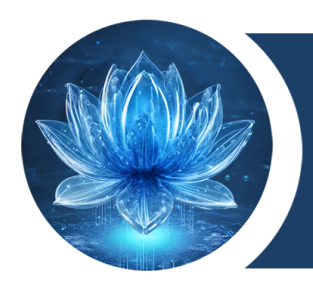

### e-Devlet Sisteminde Kırklareli Üniversitesine Erişim

### https://www.turkiye.gov.tr/ adresi ana sayfasında yer alan Arama kısmı üzerinden 'Kırklareli Üniversitesi</del>' yazılmalıdır.

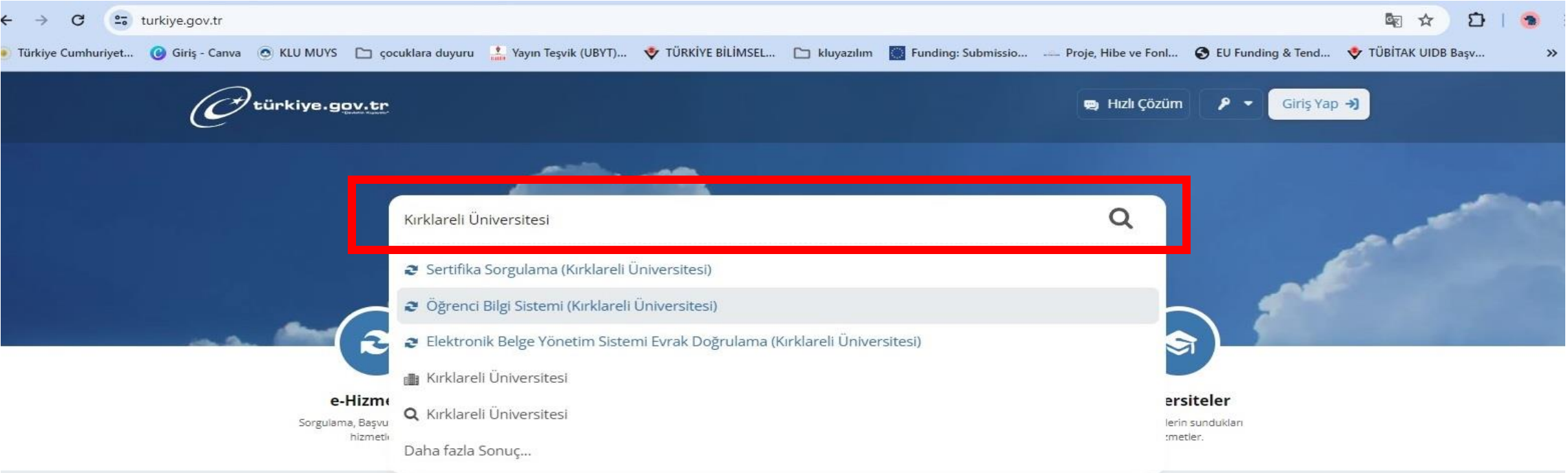

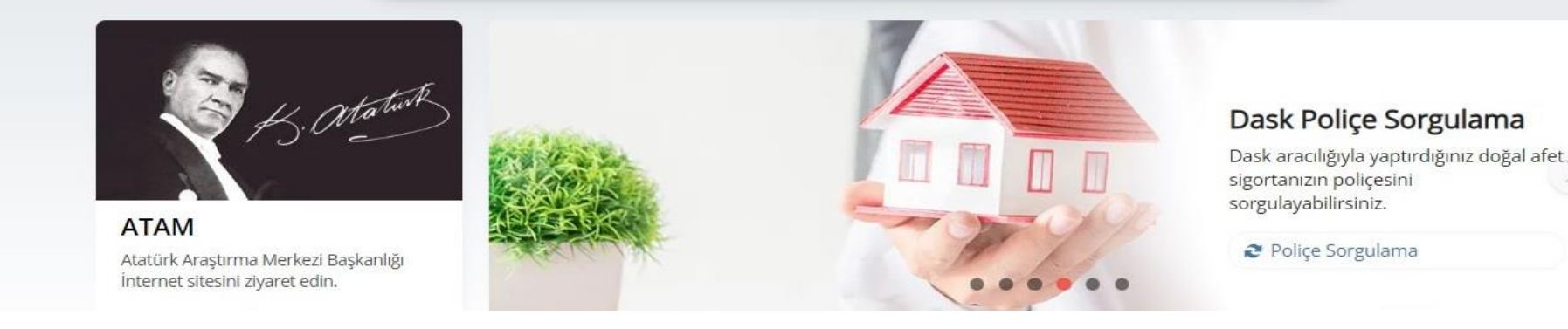

DİJİTAL DÖNÜŞÜM OFİSİ

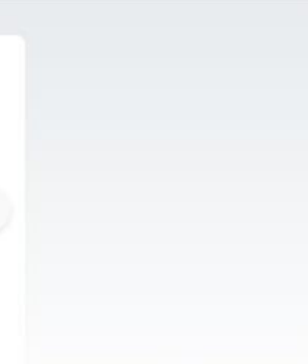

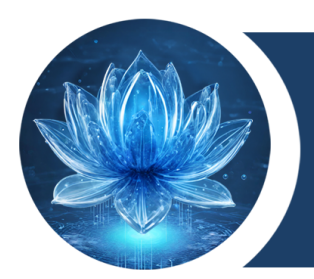

DİJİTAL DÖNÜŞÜM OFİSİ

### e-Devlet Sisteminde <u>Kırklareli Üniversitesine Erişim</u>

### Kırklareli Üniversitesi yazıldıktan sonra alt tarafta sıralanan seçeneklerden **Elektronik Belge** Yönetim Sistemi Evrak Doğrulama(Kırklareli Üniversitesi) veya Kırklareli Üniversitesi seçeneği secilmelidir.

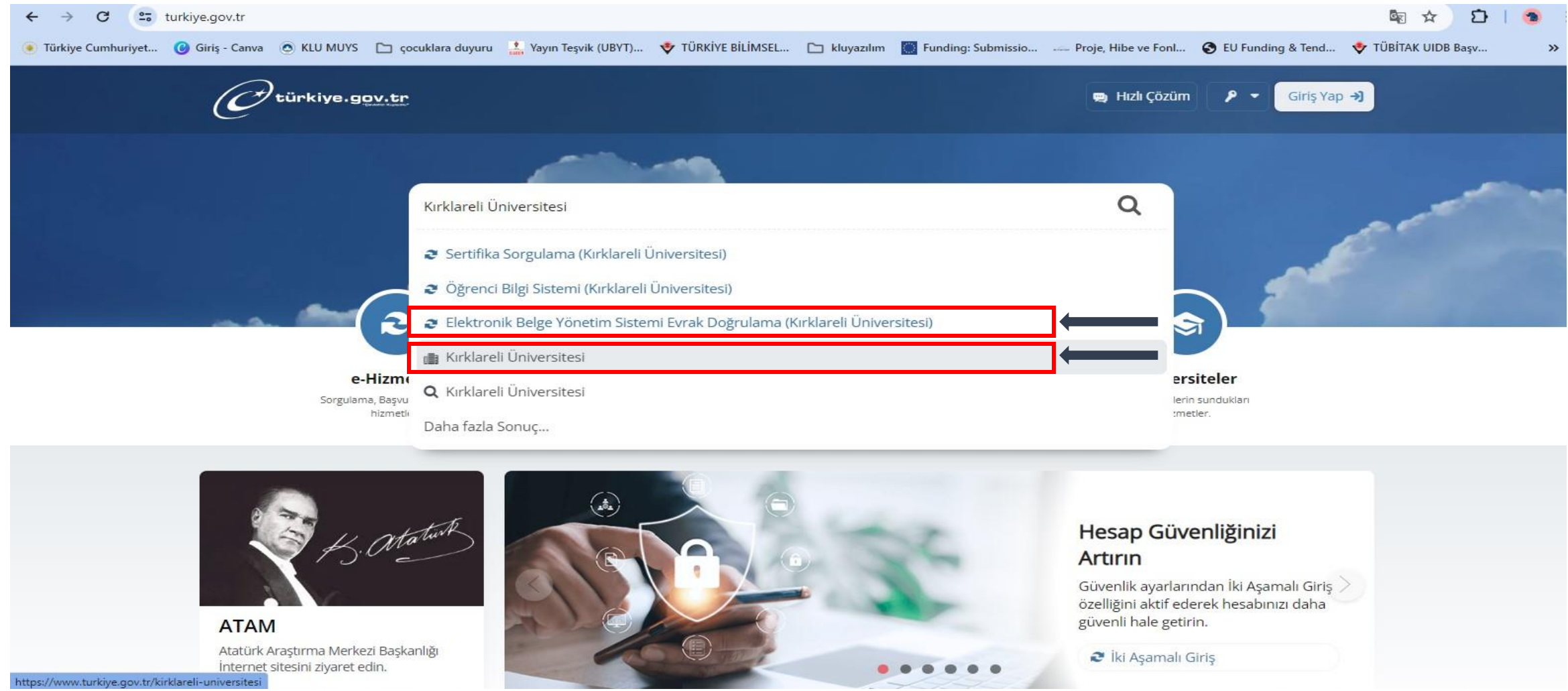

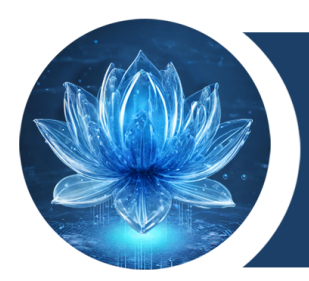

### e-Devlet Sisteminde Kırklareli Üniversitesi Hizmetleri

Kırklareli Üniversitesi yazıldıktan sonra alt tarafta sıralanan seçeneklerden Kırklareli Üniversitesi seçeneği seçildiğinde Üniversitemizin e-Devlet üzerinden verilen hizmetleri sıralanacaktır. Bu hizmetlerden Elektronik Belge Yönetim Sistemi Evrak Doğrulama seçilmelidir.

| ← → C 🖙 turkiye.gov.tr/kirklareli-universitesi                                                                                                    |                                                                                                    |                                                  |                        |                                                                                                    |                | Se 🕁          |
|----------------------------------------------------------------------------------------------------|----------------------------------------------------------------------------------------------------|--------------------------------------------------|------------------------|----------------------------------------------------------------------------------------------------|----------------|---------------|
| 🖲 Türkiye Cumhuriyet 🕜 Giriş - Canva 💿 KLU MUYS 🗈 çocuklara                                                                                                    | duyuru 🔝 Yayın Teşvik (UBYT) 🔹                                                                                  | TÜRKİYE BİLİMSEL 🗅 kluyazılın                    | m 🔯 Funding: Submissio | Proje, Hibe ve Fonl 🔇 EU                                                                                                    | Funding & Tend | 🔶 ТÜBİTAK UIL |
| C türkiye.gov.tr                                                                                                    |                                                                                                    | -                                                | Hızlı Çözüm 👂 🔻 🛛 Si   | ze nasıl yardım edebilirim?                                                                                                    | Q Giriş Yap    | ⇒             |
| 🖄 👌 Üniversiteler 👌 Kırklareli Üniversitesi                                                                                                    |                                                                                                    |                                                  |                        |                                                                                                    |                |               |
|                                                                                                    |                                                                                                    |                                                  |                        |                                                                                                    |                |               |
| Kırklareli Üniversitesi                                                                                                    |                                                                                                    |                                                  |                        |                                                                                                    | 😋 Pay          | laş           |
| Bu sayfada yer alan<br>hizmetler Kırklareli<br>Üniversitesi tarafından e-<br>Devlet Kapısı altyapısı<br>üzerinden sunulmaktadır.<br>Web Sayfası<br>https://www.klu.edu.tr/ | e-Devlet Kapısı Üzerinder<br>Cel Elektronik Belge Yönetim<br>Cel Sertifika Doğrulama<br>Cel Sertifika Sorgulama | n Sunulan Hizmetler<br>I Sistemi Evrak Doğrulama |                        | Bu hizmeti kullanarak, ilgili<br>kurum tarafindan Elektronik<br>Belge Yönetim Sistemi<br>(EBYS) ile oluşturulan<br>evrakları doğrulayabilirsiniz.<br>O Bu hizmet sisteme giriş<br>yapılmadan da<br>kullanılabilir. |                |               |
| Cumhurbaşkanlığı<br>İletişim Merkezi (CİMER)<br>aracılığıyla kamu<br>kurumlarına dilekçe<br>hakkı kapsamında istek<br>ve şikâyetlerinizi                                   | Kimlik Doğrulama Hizmetler 🤣 Başvuru ve İlan Bilgi Siste 🤣 Öğrenci Bilgi Sistemi                                | <b>i</b><br>emi                                  |                        |                                                                                                    |                |               |
| gönderebilir veya bilgi<br>edinme hakkı                                                                                                    | İletişim Bilgileri                                                                                              |                                                  |                        |                                                                                                    |                |               |
| kapsamında kamu<br>kurumlarından bilgi                                                                                                    | Kurum Adı                                                                                                    | Kırklareli Üniversitesi                          |                        |                                                                                                    |                |               |
| talebinde                                                                                                    | Web Saufasi                                                                                                    | https://www.klu.edu.tr/                          |                        |                                                                                                    |                |               |

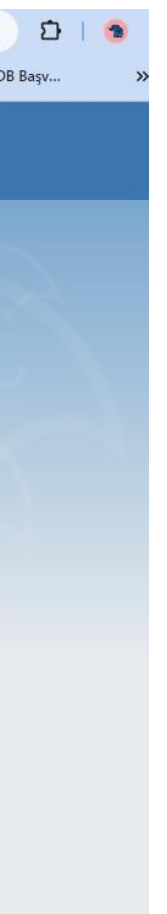

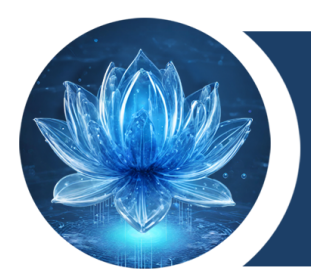

Kırklareli Üniversitesi yazıldıktan sonra alt tarafta sıralanan seçeneklerden Elektronik Belge <u>Yönetim Sistemi Evrak Doğrulama(Kırklareli Üniversitesi)</u> seçeneği seçildiğinde veya bir önceki adımda Üniversitemizin e-Devlet üzerinden aldığı hizmetlerden **Elektronik Belge Yönetim Sistemi** Evrak Doğrulama seçildiğinde belge ile ilgili bilgilerin girilmesi gereken ekran açılacaktır.

| Türkiye Cumhuriyet 🕑 Giriş - Canva | 💿 KLU MUYS 🗅 çocukl                                                                                         | ra duyuru 🔚 Yayın Teşvik (UBYT) 💠 TÜRKİYE BİLİMSEL 🗅 kluyazılım 🧾 Funding: Submissio                                                                                                    | Proje, Hibe ve Fonl |
|------------------------------------|----------------------------------------------------------------------------------------------------|----------------------------------------------------------------------------------------------------|---------------------|
|                                    | C <sup>türkiye.gov.tr</sup>                                                                                 | 😂 Hızlı Çözüm 🤌 👻 Size nasıl yardım edebilirim? Q Giriş Yap 🗟                                                                                                    | ۶)                  |
|                                    | Kırklareli Üniversites<br>Elektronik Belge                                                                  | Yönetim Sistemi Evrak Doğrulama                                                                                                    | •                   |
|                                    | Bu hizmet Kırklareli<br>Üniversitesi işbirliği ile e-<br>Devlet Kaşısı alvaşısı<br>üzerinden sunulmaktadır. | Bu hizmeti kullanarak, ilgili kurum tarafından Elektronik Belge Yönetim Sistemi (EBYS) ile oluşturulan evrakları doğrulayabilirsiniz.  Bu hizmet sadece Kırklareli Üniversitesi tarafından EBYS ile oluşturulan evrakların doğrulanması için kullanılır. |                     |
|                                    | Bu hizmet tek aşamalıdır.<br>Ekrandaki formu<br>doldurup gönderdiğinizde<br>işleminiz<br>tamamlanacaktır.   | Evrak Bilgileri<br>*Evrak Doğrulama Kodu                                                                                                    |                     |
|                                    |                                                                                                    | Doğrulama yapılacak evrağın doğrulama kodunu giriniz.<br>*Evrak Sayısı                                                                                                    |                     |
|                                    |                                                                                                    | Belge üzerindeki sayışı giriniz.                                                                                                    |                     |
|                                    |                                                                                                    | S ₩ × →                                                                                                    |                     |
|                                    |                                                                                                    | Sorgula                                                                                                    |                     |

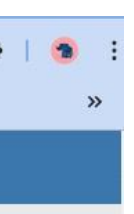

### Belge ile ilgili **Evrak Doğrulama Kodu** ve **Evrak Sayısı** girilmesi gerekmektedir.

| ← → C 🔄 turkiye.gov.tr/kirklareli-universite                                                                                                    | si-ebys                                                                                                    |
|----------------------------------------------------------------------------------------------------|----------------------------------------------------------------------------------------------------|
| 💿 Türkiye Cumhuriyet 🕜 Giriş - Canva 💿 KLU MUYS                                                                                                    | 🗀 çocuklara duyuru 🔝 Yayın Teşvik (UBYT) 💠 TÜRKİYE BİLİMSEL 🗀 kluyazılım 🏾 Funding: Submissio Proje, Hib                                                                     |
| türkiye.gov.tr                                                                                                    | 🖱 Hızlı Çözüm 👂 🗸 Size nasıl yardım edebilirim?                                                                                                    |
| LANDER STATE OF STATE OF STATE | Evrak Bilgileri     *Evrak Doğrulama Kodu     Doğrulama yapılacak evrağın doğrulama kodunu giriniz.     *Evrak Sayısı     *Evrak Sayısı     Belge üzerindeki sayıyı giriniz. |

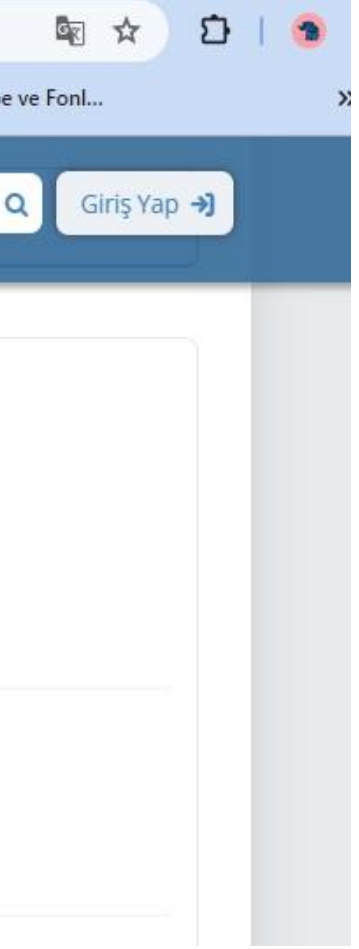

EBYS sistemi üzerinden doğrulama yapılacak belgenin <u>Belge Doğrulama Kodu</u> aşağıda gösterildiği gibi belirlenmeli ve e-Devlet ekranında <u>Evrak Doğrulama Kodu</u> alanına yazılmalıdır.

| <ul> <li>Türkiye Cumhuriyet  Giriş - Canva SKLU MUYS C çocuklara duyuru 🕌 Yayın Teşvik (UBYT) 😍 TÜRKİYE BİLİMSEL C kluyazılım E Funding: Submissio</li> <li>Kamusis &lt; &gt; 3 7 </li> </ul>                                                                                                    | Pi              |
|----------------------------------------------------------------------------------------------------|-----------------|
| × kamusis < > <sup>5</sup> <sup>®</sup> <sup>B</sup>                                                                                                    |                 |
|                                                                                                    |                 |
| Bekleyen İşler     Q     Veni Başkanlık<br>Onayı     Yeni Dış Yazı                                                                                                    |                 |
| Öğr. Gör. Aslıhan İklim 🖉 🖉 Dağıtım Listeli Görsel Hazırla                                                                                                    |                 |
| ÇINAR         Öğretim Görevlisi         DDOB             Image: State Contract of Contract of Co |                 |
| Birlim Amiri<br>Öğr. Gör. Sümeyye ÇETİN                                                                                                    |                 |
| 🛧 Kişiye Özel                                                                                                    |                 |
| Belge Takip                                                                                                    |                 |
| Kisayollar     Belge Doğrulama Kodu : 4RU7-7E85-82UD i elge Doğrulama Adresi : https://www.turkiye.gov.tr/kirklareli-u                                                                                                    | iniversi        |
| Adres: Bilgi İçin : Seher US<br>Telefon No : Fax No : Bilgi İçin : Seher US                                                                                                    | KE<br>ar İşletr |
| E-Posta : Internet Adresi : http://www.klu.edu.tr Dahili No:<br>Kep Adresi : kirklareliuniversitesirektorlugu@hs01.kep.tr Dahili No:                                                                                                    |                 |
| Haberleşme     Dosyalama ve Havale İşlemi     Belgeye Üye Ol                                                                                                    |                 |

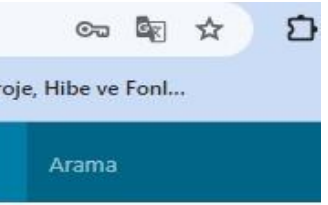

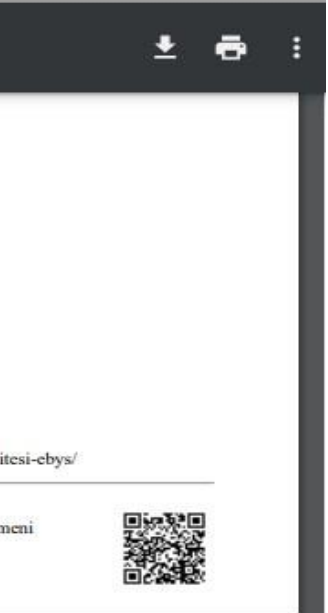

EBYS sistemi üzerinden doğrulama yapılacak belgenin **Belge Doğrulama Kodu** aşağıda gösterildiği gibi e-Devlet ekranında Evrak Doğrulama Kodu alanına yazılmalıdır.

| ← → C (2; turkiye.gov.tr/kirklareli-universitesi-ebys                                                       |                                                                                                    | lin ☆          |
|----------------------------------------------------------------------------------------------------|----------------------------------------------------------------------------------------------------|----------------|
| 🔹 Türkiye Cumhuriyet 🕜 Giriş - Canva 💿 KLU MUYS 🗈 çocuklara                                                 | duyuru 🍰 Yayın Teşvik (UBYT) 😻 TÜRKİYE BİLİMSEL 🗀 kluyazılım 🧱 Funding: Submissio Proje, Hibe ve Fonl 🤣 EU Funding & Tend                                                                | 😻 TÜBİTAK UIDI |
| C türkiye.gov.tr                                                                                            | 🕲 Hızlı Çözüm 👂 🔻 Size nasıl yardım edebilirim? Q Giriş Ya                                                                                                    | p <b>→)</b>    |
| L bu hizmet tek aşamalıdır.<br>Ekrandaki formu<br>doldurup gönderdiğinizde<br>işleminiz<br>tamamlanacaktır. | Evrak Bilgileri  *Evrak Doğrulama Kodu  ARU7-7E85-82UD  Doğrulama yapılacak evrağın doğrulama kodunu giriniz.  *Evrak Sayısı Belge üzerindeki sayıyı giriniz.  *Güvenlik Resmi   Sorgula |                |

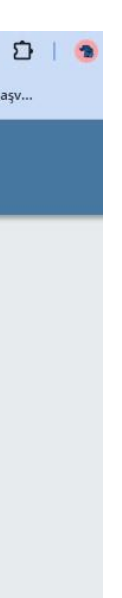

EBYS sistemi üzerinden doğrulama yapılacak belgenin **Sayı** kısmında işaretli bölgedeki sayılar aşağıda gösterildiği gibi belirlenmeli ve e-Devlet ekranında Evrak Sayısı alanına yazılmalıdır.

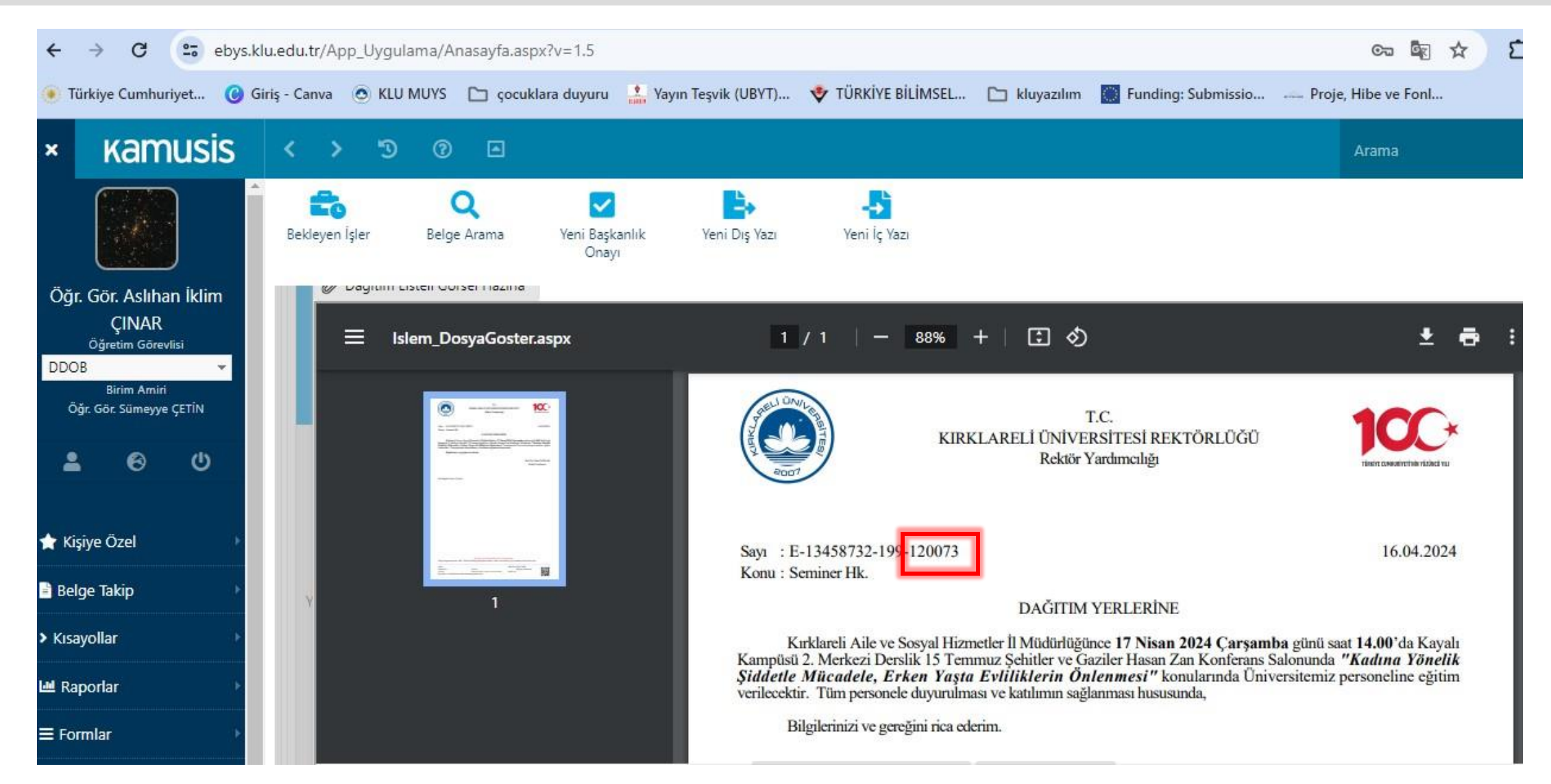

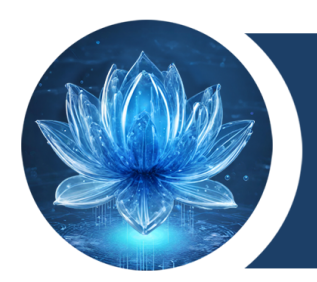

EBYS sistemi üzerinden doğrulama yapılacak belgenin <u>Sayısı</u> aşağıda gösterildiği e-Devlet ekranında <u>Evrak Sayısı</u> alanına yazılmalıdır.

| C <sup>türkiye.gov.tr</sup>                                                                                           | 🖶 Hızlı Çözüm 🦻 🔻 Size nasıl yardım edebilirim? Q Giriş Yap 封                                                                                                    |
|----------------------------------------------------------------------------------------------------|----------------------------------------------------------------------------------------------------|
| Line bu bir bu bir bu bir bu bir bu bir bu bir bu bir bu bir bu bir bu bir bu bir bir bir bir bir bir bir bir bir bir | Evrak Bilgileri   *Evrak Doğrulama Kodu   4RU7-7E85-82UD   Doğrulama yapılacak evrağın doğrulama kodunu giriniz.   *Evrak Sayısı   12073   Belge üzerindeki sayırı giriniz. |

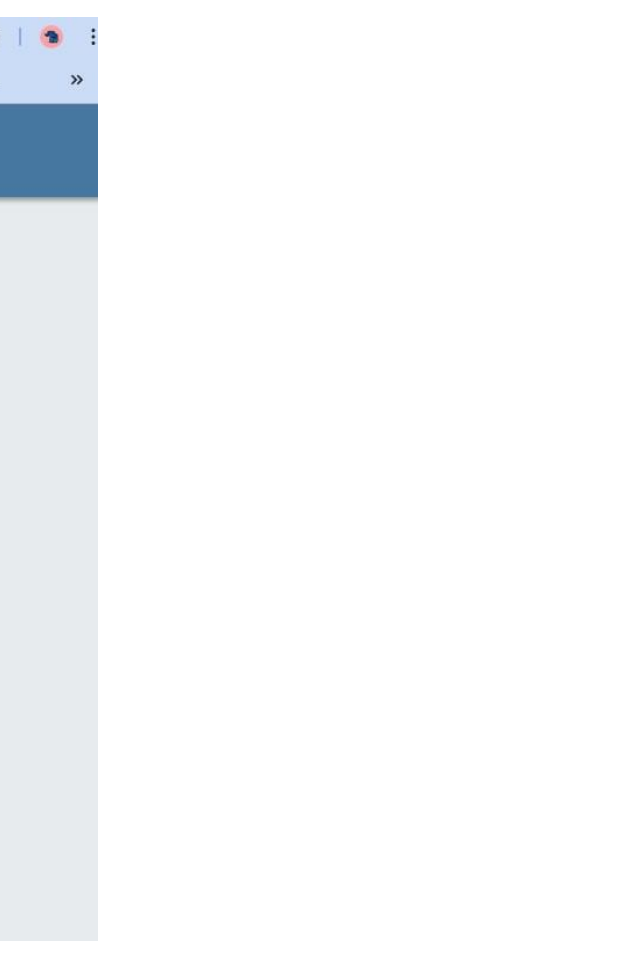

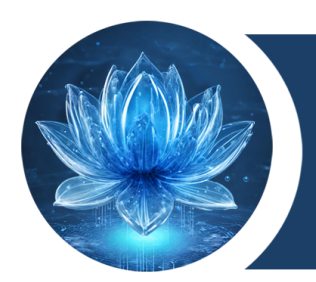

e-Devlet sistemi üzerinden doğrulama için verilen güvenlik kodu girilmeli ve ardından <u>Sorgula</u> butonu tıklanmalıdır.

| türkiye.gov.tr                                                                                                    | Hızlı Çözüm Size nasıl yardım edebilirim? Q                                                                                                    |
|----------------------------------------------------------------------------------------------------|----------------------------------------------------------------------------------------------------|
| LANDER STATES OF STATES OF | Evrak Bilgileri         *Evrak Doğrulama Kodu         4RU7-7E85-82UD         Doğrulama yapılacak evrağın doğrulama kodunu giriniz.         *Evrak Sayısı         120073         Belge üzerindeki sayıyı giriniz. |
|                                                                                                    | *Güvenlik Resmi<br>S M R V R<br>S H R V R                                                                                                    |

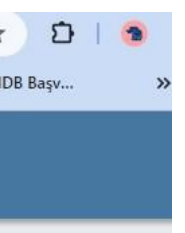

### Sorgulama yapıldıktan sonra Belge ile bilgileri içeren ekran aşağıdaki gibi görüntülenecektir.

| Veni doğularıla kolu kaşışı kaşı kaşı kaşı kaşı kaşı kaşı ka                                                                                                    | kiye Cumhuriyet 🕑 Giriş - C | anva 💿 KLU MUYS 📄   | ] çocuklara duyuru                            | Yayın Teşvik (UBYT)             | 😍 TÜRKİYE BİLİMSEL [           | 🗅 kluyazılım 🔛 Fu          | inding: Submis | ssio Proje, Hibe v        | ve Fonl 🚱 EU Fund |
|----------------------------------------------------------------------------------------------------|-----------------------------|---------------------|-----------------------------------------------|---------------------------------|--------------------------------|----------------------------|----------------|---------------------------|-------------------|
| Kristareli Üniversitesi Elektronik Belge Yönetim Sistemi Evrak Doğrulama Bu hizmet Kristareli Üniversitesi Spinifigilie - Devict Koja situppai Doğrulama Kodu 4RU7-7E85-82UD Evrak Konusu Seminer Hix. Evrak Konusu Seminer Hix. Evrak Konusu Seminer Hix. Evrak Saysa 120073 Doğrulama işlemini gerçekleştirdiğiniz evrakı indirmek işin tıklayınız. Evrak Biglieri Evrak Biglieri Evrak Bigli |                             | Oti                 | ürkiye.g <u>ov.tr</u>                         |                                 |                                | 😑 Hızlı Çözüm              | ۶ 🔹 Siz        | e nasıl yardım edebilirim | ? Q Giriş Yap →)  |
| Bu kiznest kirkidareli   O' Yeni Doğrularna     Bu kiznest kirkidareli   O' Yeni Doğrularna     O' Yeni Doğrularna     Yeni Doğrularna     Yeni Doğrularna     Yeni Doğrularna     Yeni Doğrularna     Yeni Doğrularna     Yeni Doğrularna     Yeni Doğrularna     Yeni Doğrularna     Yeni Doğrularna     Yeni Doğrularna                                                                                                    |                             | C Kirklare          | li Üniversitesi 🍐 Elektronik                  | Belge Yönetim Sistemi Evrak Doğ | rulama                         |                            |                |                           |                   |
| Bu hizmet Kirklareii<br>Üniversitesi işbirliği ile e-<br>Devlet Kapıs altyapısı<br>üzerinden sunulmaktadır.<br>Doğrulama Kodu 4RU7-7E85-82UD<br>Evrak Konusu Seminer Hk.<br>Evrak Konusu Seminer Hk.<br>Evrak Sayısı 120073<br>Poğrulama işlemini gerçekleştirdiğiniz evrakı indirmek için tıklayınız.<br>Evrak Bigileri<br>Evrak İndirmek için tıklayınız.<br>Evrak Bigileri<br>Evrak Indirmek için tıklayınız.                                                                                                    |                             |                     | Kırklareli Üniversitesi<br>Elektronik Belge ' | Yönetim Sistemi Evrak           | Doğrulama                      |                            |                |                           | < Paylaş          |
| Deviet Napis atiyapis<br>üzerinden sunulmaktadır.<br>Doğrulama Kodu<br>4RU7-7E85-82UD<br>Evrak Konusu<br>Seminer Hk.<br>Evrak Tarihi<br>16/04/2024<br>Evrak Sayısı<br>120073                                                                                                    |                             | Bu hizm<br>Üniversi | et Kırklareli<br>tesi işbirliği ile e-        |                                 |                                |                            |                | O Yeni Doğrula            | ama 🔒 Yazdır      |
| Evrak Konusu Seminer Hk.   Evrak Tarihi 16/04/2024   Evrak Sayısı 120073     Image: Doğrulama işlemini gerçekleştirdiğiniz evrakı indirmek için tıklayınız.     Image: Evrak Bilgileri   Evrak Bilgileri Evrakı İmzacıları  Anaso: Vatiri Davadan: İmza Zamanı                                                                                                    |                             | üzerinde            | apisi aityapisi<br>en sunulmaktadir.          | Doğrulama Kodu                  | 4RU7-7E85-82UD                 |                            |                |                           |                   |
| Evrak Tarihi 16/04/2024   Evrak Sayısı 12073     Doğrulama işlemini gerçekleştirdiğiniz evrakı indirmek için tıklayınız.     Image: Trak Bilgileri   Evrakı Bilgileri Evrakın İmzacılari Adı Savadı Ununzu Valialat Varazı Anazı Vatiti Davadan İmage Zamanızı                                                                                                    |                             |                     |                                               | Evrak Konusu                    | Seminer Hk.                    |                            |                |                           |                   |
| Evrak Sayısı     120073       Image: Doğrulama işlemini gerçekleştirdiğiniz evrakı indirmek için tiklayınız.       Image: Doğrulama işlemini indirmek için tiklayınız.       Image: Evrak Bilgileri       Evrak Bilgileri       Evrak Dirmatoları       Adı Sevradı                                                                                                    |                             |                     |                                               | Evrak Tarihi                    | 16/04/2024                     |                            |                |                           |                   |
| Doğrulama işlemini gerçekleştirdiğiniz evrakı indirmek için tıklayınız.     EVP paketini indirmek için tıklayınız.  Evrak Bilgileri Evrakın İmzacıları Adı Savadı                                                                                                    |                             |                     |                                               | Evrak Sayısı                    | 120073                         |                            |                |                           |                   |
| EYP paketini indirmek için tıklayınız.       Evrak Bilgileri       Evrakın İmzacıları       Adı Saraçlı                                                                                                    |                             |                     |                                               | Doğrulama işle                  | mini gerçekleştirdiğiniz evrak | ı indirmek için tıklayınız |                |                           |                   |
| Evrak Bilgileri<br>Evrakın İmzacıları<br>Adı Sevadı                                                                                                    |                             |                     |                                               | EYP paketini ind                | dirmek için tıklayınız.        |                            |                |                           |                   |
| Evrakin İmzacıları<br>Adı Savadı                                                                                                    |                             |                     |                                               | Evrak Bilgileri                 |                                |                            |                |                           |                   |
| Ad Savada Unana Velialet Varan Amar Vetic Davadan jara Zaman                                                                                                    |                             |                     |                                               | Evrakın İmzacıları              |                                |                            |                |                           |                   |
| Adi Soyadi Onvani Vekalet Veren Anaç Tetki bevreden iniza zamanı                                                                                                    |                             |                     |                                               | Adı Soyadı                      | Unvanı                         | Vekalet Veren              | Amaç           | Yetki Devreden            | İmza Zamanı       |

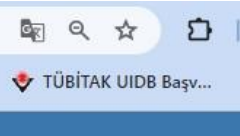

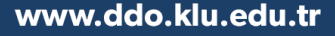

Sorgulama yapıldıktan sonra Doğrulama işlemi yapılan evrak indirilmek veya görüntülenmek istenirse aşağıda belirtilen buton tıklanmalıdır.

| iye Cumhuriyet | 🕑 Giriş - Canva | KLU MUYS     | 🗀 çocuklara duyuru                               | Yayın Teşvik (UBYT)               | 🔹 TÜRKİYE BİLİMSEL            | 🗅 kluyazılım 🌔             | Funding: Sub | missio Proje, H         | libe ve Fonl | 🕒 EU Fund   |
|----------------|-----------------|--------------|--------------------------------------------------|-----------------------------------|-------------------------------|----------------------------|--------------|-------------------------|--------------|-------------|
|                |                 | Ċ            | )<br>türkiye. <u>gov.tr</u>                      |                                   |                               | 🗬 Hızlı Çözün              | ₽ <b>-</b> [ | Size nasıl yardım edebi | lirim? Q     | Giriş Yap 🜖 |
|                |                 | <u>а</u> ) к | rklareli Üniversitesi 🔵 Elektron                 | ik Belge Yönetim Sistemi Evrak Do | oğrulama                      |                            |              |                         |              |             |
|                |                 | C            | Kirklareli Üniversites<br>Elektronik Belge       | i<br>Yönetim Sistemi Evra         | k Doğrulama                   |                            |              |                         |              | 📽 Paylaş    |
|                |                 | Bu<br>Ūn     | hizmet Kırklareli<br>iversitesi işbirliği ile e- |                                   |                               |                            |              | O Yeni Do               | ğrulama 🛛 🗧  | Yazdır      |
|                |                 | De<br>üze    | vlet Kapısı altyapısı<br>erinden sunulmaktadır.  | Doğrulama Kodu                    | 4RU7-7E85-82U                 | D                          |              |                         |              |             |
|                |                 |              |                                                  | Evrak Konusu                      | Seminer Hk.                   |                            |              |                         |              |             |
|                |                 |              |                                                  | Evrak Tarihi                      | 16/04/2024                    |                            |              |                         |              |             |
|                |                 |              |                                                  | Evrak Sayısı                      | 120073                        |                            |              |                         |              |             |
|                |                 |              |                                                  | Doğrulama iş                      | lemini gerçekleştirdiğiniz ev | rakı incirmek için tıklayı | nız.         |                         |              |             |
|                |                 |              |                                                  | EYP paketini i                    | ndirmek için tıklayınız.      |                            |              |                         |              |             |
|                |                 |              |                                                  | Evrak Bilgileri                   |                               |                            |              |                         |              |             |
|                |                 |              |                                                  | Evrakın İmzacıları                |                               |                            |              |                         |              |             |
|                |                 |              |                                                  | Adı Soyadı                        | Unvanı                        | Vekalet Veren              | Amaç         | Yetki Devreden          | İmza Zan     | nanı        |
|                |                 |              |                                                  | Prof. Dr. Ünal CAĞLAR             | Rektör Yardımcıs              | -                          | Gereği       | -                       | 16/04/20     | 74          |

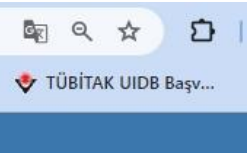

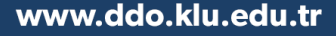

Sorgulama yapıldıktan sonra Doğrulama işlemi yapılan evrak indirilmek veya görüntülenmek istendiğinde ilgili buton tıklandıktan sonra aşağıdaki ekrandan <u>Dosyayı İndir</u> seçilir.

| ← → C 🙄 turkiye.gov.tr/kirklareli-universite | esi-ebys?pdf=Goster&eK=8                                                                                     | 057                                                                                         |                                                                                        |                                                                                                    |                                                                                                    |                     |       |
|----------------------------------------------|----------------------------------------------------------------------------------------------------|---------------------------------------------------------------------------------------------|----------------------------------------------------------------------------------------|----------------------------------------------------------------------------------------------------|----------------------------------------------------------------------------------------------------|---------------------|-------|
| Türkiye Cumhuriyet                           | 🗅 çocuklara duyuru 🔝                                                                                         | Yayın Teşvik (UBYT) 💠 TÜRKİYE B                                                             | iLİMSEL 🗀 kluyazılım                                                                   | Eunding: Submissio                                                                                                    | Proje, Hibe ve Fonl                                                                                                    | S EU Funding & Tend | 🔶 ТÜВ |
|                                              | Otürkiye.gov.tr                                                                                              |                                                                                             | 🗨 Hızlı Çö                                                                             | züm 🤌 🔹 Size nasıl yar                                                                                                    | dım edebilirim? Q Giriş Y                                                                                                    | (ap →)              |       |
| 2                                            | Kırklareli Üniversitesi Elektronik                                                                           | Belge Yönetim Sistemi Evrak Doğrulama                                                       |                                                                                        |                                                                                                    |                                                                                                    | -                   |       |
|                                              | Kirklareli Üniversitesi<br>Elektronik Belge                                                                  | Yönetim Sistemi Evrak Doğrulam                                                              | a                                                                                      |                                                                                                    | <                                                                                                    | Paylaş              |       |
|                                              | Bu hizmat Kırklareli<br>Üniversitesi işbirliği ile e-<br>Devlet Kapısı altyapısı<br>üzerinden sunulmaktadır. | Geri     Lütfen bu sayfayı doğrudan y tiklayıp bilgisayarınıza indirdi     kirklareli-unive | yazdırmayınız. Belgenin çıktısır<br>kten sonra belgeyi yazdırabilirsi<br>1 / 1   — 38% | Yeni     Almak için, yukarıda bulunan niz.     +     •                                                                                                    | Doğrulama 🛃 Dosyayı İnd<br>"Dosyayı İndir" düğmesine<br>🛨 🗗 :                                                                                                    | ir                  |       |
|                                              |                                                                                                    |                                                                                             | ₩<br>                                                                                  | Intracting the second second secon | RENTERLIGO<br>IRAN DE LOS DE LOS |                     |       |

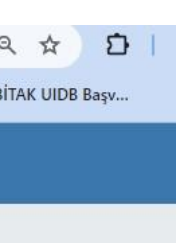

Elektronik Yazışma Paketi (EYP) ile ilgili bir işlem yapılması gerekiyorsa da aşağıda belirtilen buton yardımıyla EYP dosyaları indirilebilinir.

| → G 😳             | turkiye.gov.tr/kirk | lareli-universite | esi-ebys?evrak=Bilgisi                           |                                   |                                                            |                           |                                       |                        |                    |              |
|-------------------|---------------------|-------------------|--------------------------------------------------|-----------------------------------|------------------------------------------------------------|---------------------------|---------------------------------------|------------------------|--------------------|--------------|
| irkiye Cumhuriyet | 🎯 Giriş - Canva     | O KLU MUYS        | 🗅 çocuklara duyuru                               | Yayın Teşvik (UBYT)               | 💠 TÜRKİYE BİLİMSEL                                         | 🗅 kluyazılım 🚺            | Funding: Sub                          | missio Proje, H        | libe ve Fonl       | 🚱 EU Funding |
|                   |                     | Ć                 | türkiye.g <u>ov.tr</u>                           |                                   |                                                            | Hızlı Çözürr              | P • (                                 | Size nasıl yardım edeb | ilirim? Q (        | Siriş Yap →) |
|                   |                     | <u>а</u> ) к      | ırklareli Üniversitesi 💧 Elektroni               | ik Belge Yönetim Sistemi Evrak Do | ğrulama                                                    |                           |                                       |                        |                    |              |
|                   |                     | Q                 | Kırklareli Üniversites<br>Elektronik Belge       | i<br>Yönetim Sistemi Evra         | k Doğrulama                                                |                           |                                       |                        |                    | 🗲 Paylaş     |
|                   |                     | Bu<br>Ûn          | hizmet Kırklareli<br>iversitesi işbirliği ile e- |                                   |                                                            |                           |                                       | O Yeni Do              | ğrulama 🔒          | Yazdır       |
|                   |                     | üze               | viet Kapisi aityapisi<br>erinden sunulmaktadır.  | Doğrulama Kodu                    | 4RU7-7E85-82UD                                             | 5                         |                                       |                        |                    |              |
|                   |                     |                   |                                                  | Evrak Konusu                      | Seminer Hk.                                                |                           |                                       |                        |                    |              |
|                   |                     |                   |                                                  | Evrak Tarihi                      | 16/04/2024                                                 |                           |                                       |                        |                    |              |
|                   |                     |                   |                                                  | Evrak Sayısı                      | 120073                                                     |                           |                                       |                        |                    |              |
|                   |                     |                   |                                                  | Doğrulama iş                      | emini gerçekleştirdiğiniz evr<br>ndirmi k için tıklayınız. | akı indirmek için tıklayı | nız.                                  |                        |                    |              |
|                   |                     |                   |                                                  | Evrak Bilgileri                   |                                                            |                           |                                       |                        |                    |              |
|                   |                     |                   |                                                  | Evrakın İmzacıları                |                                                            |                           |                                       |                        |                    |              |
|                   |                     |                   |                                                  | Adı Soyadı                        | Unvani                                                     | Vekalet Veren             | Amaç                                  | Yetki Devreden         | İmza Zam           | anı          |
|                   |                     |                   |                                                  | Deef De Lleel CACLAD              | Delter Vardument                                           |                           | · · · · · · · · · · · · · · · · · · · |                        | A 27 10 4 10 0 0 0 | Car          |

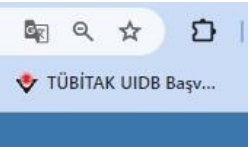

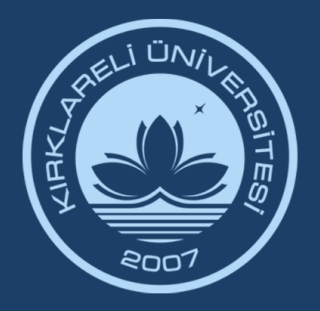

### KIRKLARELİ ÜNİVERSİTESİ DİJİTAL DÖNÜŞÜM OFİSİ

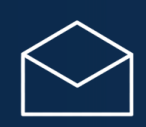

ddo@klu.edu.tr

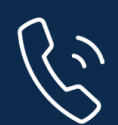

444 40 39 Dahili: 1918 - 1919 – 1055

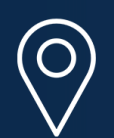

Kırklareli Üniversitesi Kayalı Kampüsü Rektörlük Binası 2. Kat D-2-04, D-2-20, D-2-21

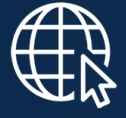

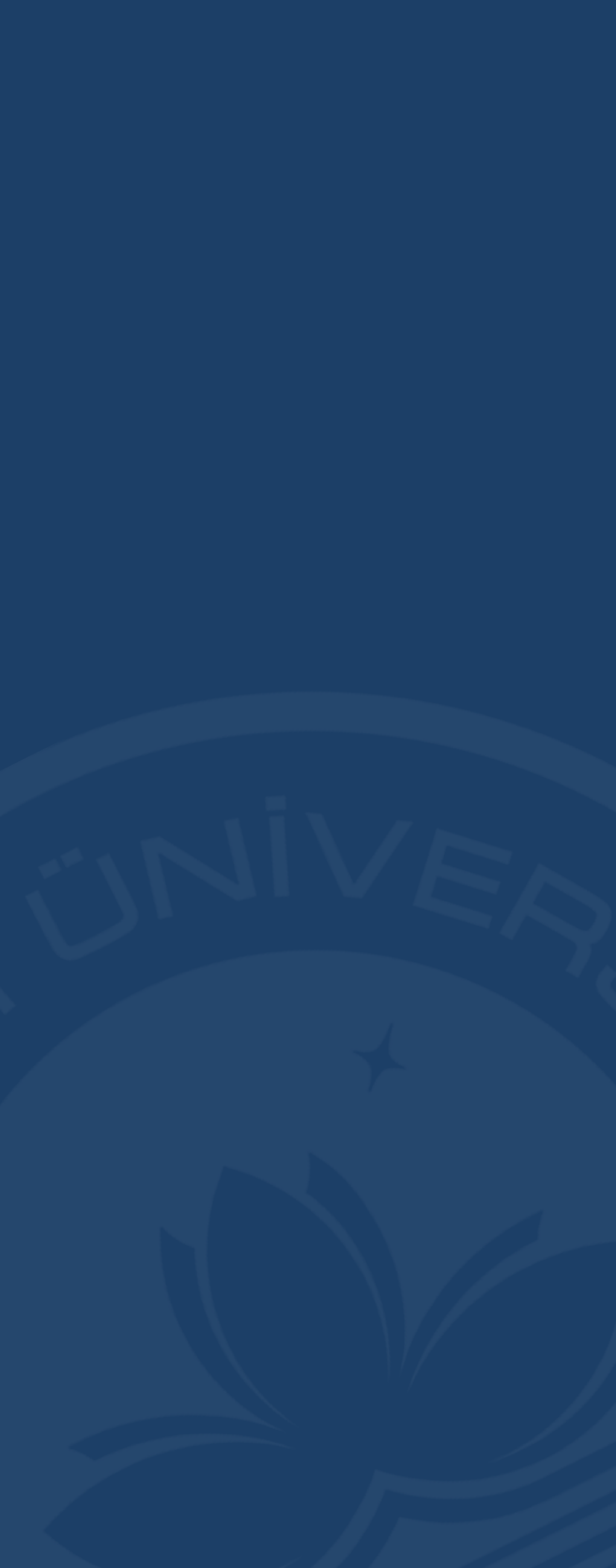